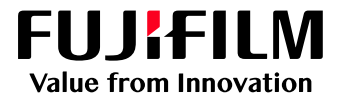

# How To Create a Job Template

# GX Print Server for PrimeLink™

Version 1.0

FUJIFILM Business Innovation Corp.

#### Overview

This exercise will demonstrate the ability to save pre-defined job properties as a Job Template and apply the Job Template to logical printers (Hot Folders) and jobs.

This demonstration will use the example of changing the default "Rip Type" from CPSI (Configurable PostScript Interpreter) to APPE (Adobe PDF Print Engine).

Please note that this option has been selected for demonstration purposes only and that the main concept of creating a change to the default options can be applied to any option within the "Job Properties" windows. Job Templates are an effective way of applying commonly used functions to multiple jobs in a production environment.

#### Objective

By the end of this exercise users will be able to:

- Navigate to the location of the setting on the GX Print Server.
- Create a new job template.
- Apply the Job Template to a job.

## Create Job Template

- 1. Log in as an "Administrator"
- 2. Select the Sidebar menu button, as highlighted in the following image

🗏 FUJI XeroX 🕥

3. Select [Queues] > [Job Template]

| ×           |   |                       |            | GX-i Pr                  |
|-------------|---|-----------------------|------------|--------------------------|
| Job Manager | > | V Print Server        | : F        | Printer Ready            |
| Layout      | > | PrimeLink™ C9065 Prir | nter       |                          |
| Color       | > | Job Manager           | Import Jot | us Job His               |
| Calibration | > | Job Filter            | 1          |                          |
| Media       | > | All Jobs              |            | D Y Name<br>34 Gold Make |
| Queues      | > | Eogical Printers      |            | Go gro_resea             |
| Console     |   | Job Templates         |            | ]                        |
| Timeline    |   | - #Delatin            |            |                          |
| Widgets     |   |                       | T.         |                          |
| Auto-Hide   |   | -                     | _          |                          |

4. Click 💽 (Create New).

| 2                                                                            | 8                                                                                                    | <b>→</b>                                                                                   |
|------------------------------------------------------------------------------|----------------------------------------------------------------------------------------------------|--------------------------------------------------------------------------------------------|
| Logical Printe                                                               | rs Job Mana                                                                                                    | ger Import Jobs                                                                            |
| Logical Printers                                                             | Job Templates                                                                                                    |                                                                                            |
| ob Templates :                                                               | 4 Item(s)                                                                                                    |                                                                                            |
| ob Templates :                                                               | 4 Item(s)                                                                                                    | Comments                                                                                   |
| ob Templates :  Name template_default                                        | 4 Item(s)                                                                                                    | Comments<br>default(template_default)                                                      |
| ob Templates :<br>Name<br>template_default<br>template_hold                  | 4 Item(s) Control Control Cont | Comments<br>default(template_default)<br>default(template_hold)                            |
| b Templates :<br>Name<br>template_default<br>template_hold<br>template_print | 4 Item(s)<br>Logical Printers<br>Ipr_hold<br>Ipr_print; Mail_001                                                                                                    | Comments<br>default(template_default)<br>default(template_hold)<br>default(template_print) |

5. Enter [Template Name] and click [Edit Job Properties].

| reate Te                               | mplate                                       |                                    |          |  |
|----------------------------------------|----------------------------------------------|------------------------------------|----------|--|
| ame<br>omments                         | APPĘ                                         |                                    |          |  |
| Edit Jot<br>ogical print<br>Name       | Properties<br>ers to which this temp<br>Type | plate is assigned                  | Assigned |  |
| JSO                                    | JDF                                          |                                    |          |  |
|                                        | TCP/IP (LPD)                                 | This is Comment                    |          |  |
| lpr_print                              |                                              |                                    |          |  |
| lpr_print                              | TCP/IP (LPD)                                 | This is Comment                    |          |  |
| lpr_print<br>lpr_hold<br>lpr_rip       | TCP/IP (LPD)<br>TCP/IP (LPD)                 | This is Comment<br>This is Comment |          |  |
| lpr_print<br>lpr_hold<br>lpr_rip<br>lp | TCP/IP (LPD)<br>TCP/IP (LPD)<br>TCP/IP (LPD) | This is Comment<br>This is Comment |          |  |

6. Select [Job Settings] > [Settings] > [Processing Options] > [APPE] in [RIP Type] and click [OK].

| Properties Copies Favorities Lon Helmons                                                                                                    | 1 - + z seaa)<br>Burnary                                                                                                    | When the instruction properties | Prioritize i can far templates is (ON), the<br>is from the client are ignored, and the job<br>is remplate settings will be applied that.  | i on<br>Tor i |
|----------------------------------------------------------------------------------------------------|----------------------------------------------------------------------------------------------------|---------------------------------|----------------------------------------------------------------------------------------------------|---------------|
| Legand Colorse  Colorse  Colorse  Colorse  Colorse  Color  Color | PP Type     CPST (Cant Quickle PaceSorpt Interpreter)     Or PTF (Adapt Point Page x)      Start Pricing at the Specified Trave     Start Trave     Start |                                 | Receive and RIP     RIP Complex Jub (Slower)     Also Job Doction     Print E-mail Prior Only)     Genal Prior Only)     Use POL Settings |               |

7. Click [OK].

| lame<br>Comments           | APPE         |                   |          |   |
|----------------------------|--------------|-------------------|----------|---|
| 🖋 Edit Jol<br>ogical print | Properties   | olate is assigned |          |   |
| Name                       | Туре         | Comments          | Assigned | - |
| JSO                        | JDF          |                   |          |   |
| lpr_print                  | TCP/IP (LPD) | This is Comment   |          |   |
| lpr_hold                   | TCP/IP (LPD) | This is Comment   |          |   |
| lpr_rip                    | TCP/IP (LPD) | This is Comment   |          |   |
|                            | TCP/IP (LPD) |                   |          |   |
| lp                         |              |                   | V V      |   |

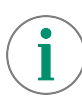

The Job Template can be assigned to Logical Printers by checking the box in [Assignment] column in the dialog window.

# Congratulations you have now successfully created a job template.

If required, you may proceed to the next example, applying a Job Template to a Job.

### Apply a Job Template To a Job

1. In the shortcut area, select [Import Jobs].

| Job Manager              | Import Jobs                       | Job History  | Imposition Template          | CMS      |
|--------------------------|-----------------------------------|--------------|------------------------------|----------|
| Logical Printers Job     | Templates                         |              |                              |          |
| Logical Printers : 7 ite | m(s)<br>viite ) ( 🕲 Deactiviite ) | Process Jobs | ( 11 Hold Jobs ) ( 11 Assign | Template |

2. Select the file to import and select APPE in [Template] and then click [OK].

| Select File                                                                                                    |                                                                                                    |                                                              |          |                                               | Select Folder                                                                                                    |
|----------------------------------------------------------------------------------------------------|----------------------------------------------------------------------------------------------------|--------------------------------------------------------------|----------|-----------------------------------------------|----------------------------------------------------------------------------------------------------|
| Frint Server v                                                                                                    | Name<br><mark>–</mark> fukui                                                                                                    | Type<br>Folder                                               | Size     | Las<br>201                                    | California S                                                                                                    |
| lusers -<br>detauttusen0<br>T Server<br>Contacts<br>✓ = Destoon<br>■ Lakut                                                                                 | Instaler     karre     karre     nita     ProcessExplorer     ProcessExplorer     ProcessExplorer     ProcessExplorer     ProcessExplorer | Faldar<br>Fotte<br>Fotto<br>Fotto<br>Fotte<br>Fotte<br>Fotto |          | 201<br>201<br>201<br>201<br>201<br>201<br>201 | Job Properties  Template  APPE  APPE                                                                             |
| S installer     S arne     onla     PrecestExplorer                                                                                                    | Sakura2.2.0.1 x64<br>Torii<br>YCH<br>Stoch                                                                                                | Folder<br>Folder<br>Folder<br>Folder                         |          | 203<br>201<br>201<br>201<br>201               | emplate_default<br>template_hold<br>template_print<br>template_print                                             |
| PRISKV_170813_V200     PHISKV_170813_V200     PHISKV_170814_V200     PHISKV1722-0-1_x664     Tori     Soft     YOH     VOH     Voth     Voth     Documents | harkot A nipff                                                                                                    | PDF                                                          | 23.840 K | <b>F</b> 20                                   | RP and Ilaid     Prior     Restore Stare When Joh is Saved  Decreman After Printing      Restore Stare When Jobs |
| He Name bookist_A_ol acf<br>de Type (Importable Hiles (*.jbt,*.bbt,*.                                                                                      | zip/".ps;".pd(;".eps;".bf(".jpg) +                                                                                                    |                                                              |          |                                               | Finten Roster                                                                                                    |

- 3. Double-click the imported job to display Job Properties.
- 4. Check [APPE] is selected in [Job Settings] > [Settings] > [Processing Options] > [RIP Type] and click [OK].

| D 34 Gold Makeu                                      | p LadyPEport Owner: Administrator Numbe             | r of Pages: 1            |
|------------------------------------------------------|-----------------------------------------------------|--------------------------|
| Сарен                                                | 1 - + (5.8988) Document Szer: 311 15 x 482,84 (n    | nn;                      |
| Favorities Job Settings 1                            | Burnmary                                            |                          |
| Expand Collagee                                      | RIP Type CPSI (Configurable PosiScript Interpreter) | RIP Compex Job (Slawer)  |
| Processing Options<br>Security<br>Wattings/Detection | APPE (Adaba POF Print Engine)                       | Allow Job Detetion       |
| Job Information                                      | Start Printing at the Specifies Time                | Print E-mail Information |
| Paper                                                | Star Time                                           | (E-mail Print Only)      |
| Eavory Eavory                                        |                                                     | Las DDi Satiros          |
| Color                                                | autoratie 🗰 (accore 🖂)                              | An un com da             |
| Output                                               |                                                     |                          |
|                                                      |                                                     |                          |

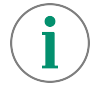

The Job Template can be applied by clicking [Use Template] in Job Properties.

Congratulations you have now completed this exercise